# EP600 Energy Storage System

App User Manual

# **BLUETTI App**

# 1. Introduction

BLUETTI App allows you to monitor and control the EP600 energy storage system (ESS) in the palm of your hand via Bluetooth or WiFi, with features like Real-time Alarm, Error Message, Data Collection, Operation Status, Parameter Configuration, and Firmware Upgrade.

Note:

Supported operating systems: Android 8.0 or above, iOS 11.0 or above. Bluetooth is available on your phone.

The router supports WiFi of IEEE 802.11 b/g/n, 2.4GHz.

BLUETTI recommends a router with WPA or WPA2\_PSK encryption. EP600 ESS doesn't support enterprise encryption (commonly used on public WiFi networks that require user authentication, like airport hot spots) and WEP and WPA TKIP encryption.

Pictures shown below are for illustration only. Actual UI may vary.

# 2. Download

Scan the QR code below to download the BLUETTI App, or search for "BLUETTI" in the App Store/Google Play.

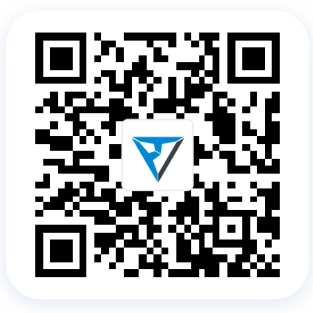

# 3. Registration

Click "Log in" on the home page to enter Login page, and then click "Register" to create your BLUETTI account.

| 20:45   | ::!! 5G [17] | 20:45                                          | <b>:!!!</b> 5G <b>[</b> 17] | 10:44                                                                                                    | ::!! ? 83          |
|---------|--------------|------------------------------------------------|-----------------------------|----------------------------------------------------------------------------------------------------|--------------------|
|         |              | <                                              |                             | < Register                                                                                                    |                    |
|         |              | NT/                                            | ,                           | Country/Region                                                                                                    |                    |
|         |              | BLUET                                          | ті                          | Email address                                                                                                    |                    |
|         |              |                                                | Phone                       | Verification Code                                                                                                    |                    |
| V       |              | Email address                                  |                             | Create a password of 6-36 cf                                                                                                    | haract 😽           |
| BLUETTI |              | Password                                       | ¥                           | Please check your inbox for the verification                                                                                                    |                    |
|         |              | Remember me                                    | Forgot password?            | Register                                                                                                    |                    |
|         |              | Log in                                         |                             | I agree to BLUETTI User Agreement and a second second s | nd Privacy Policy. |
|         |              | Don't have an accou                            | ınt? <u>Sign up</u>         |                                                                                                    |                    |
|         |              |                                                |                             |                                                                                                    |                    |
|         |              |                                                |                             |                                                                                                    |                    |
| Log in  |              |                                                |                             |                                                                                                    |                    |
| Connect |              | I agree to BLUETTI User Agr<br>Privacy Policy. | eement and                  |                                                                                                    |                    |
|         |              |                                                |                             | i i i i i i i i i i i i i i i i i i i                                                                                                    | 2                  |

|                             | BLUETTI                                                                                          |
|-----------------------------|--------------------------------------------------------------------------------------------------|
| Dear user, H                | ello!                                                                                            |
| You are crea                | ting your BLUETTI ID, the verification code of this creation request is:                         |
| 305                         | 5705                                                                                             |
| (To ensure t                | he security of your account, please complete the verification within 5 minutes.)                 |
|                             |                                                                                                  |
| This mail is s<br>directly. | ent automatically by the system and the system does not accept the reply, so please do not reply |
| Precautions f               | for safe use of your "BLUETTI ID":                                                               |
| 1. Please do                | not use the same email and password to register on other websites.                               |
| 2. Please do                | not tell anyone your "BLUETTI ID" password, including the staff of bluetti.                      |
| If you receive              | e this email in error, please ignore the above.                                                  |
|                             |                                                                                                  |

Note: If you do not see the email with verification code, check your "Junk mail" folder or "Spam" folder. If you don't find the email, there may be a delay and please try "Get Code" again. Please contact the BLUETTI customer service if the code is still unavailable.

# 4. Login

Input your account details to log in.

Note: Please make sure BLUETTI App has access to your phone network.

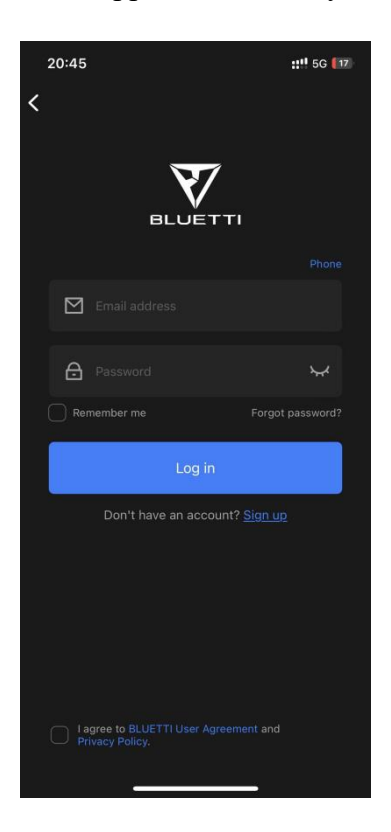

# 5. Bind & Unbind

Before binding or unbinding, please make sure that

- BLUETTI App has access to your Bluetooth and location service (GPS).
- You've enabled the Bluetooth and GPS on your phone.
- EP600 ESS is in operation.

There are several ways to bind or unbind your EP600, choose an option below.

### 5.1 Bind

1: If you haven't registered your EP600 ESS yet, the App will automatically search for nearby Bluetooth devices when you enter the My BLUETTI page. Select your EP600 ESS in the pop-up and bind.

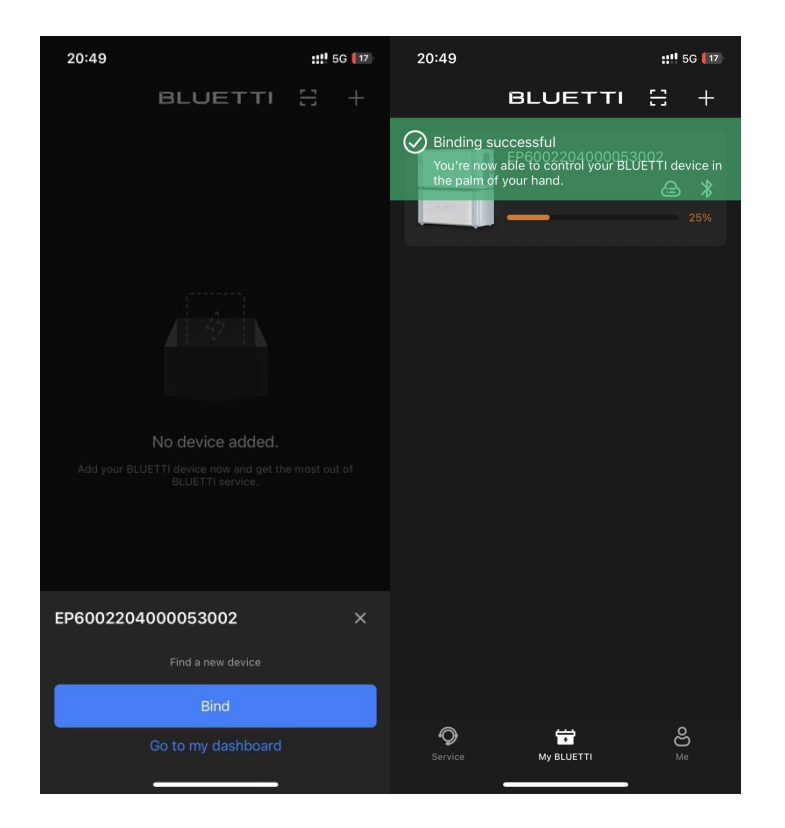

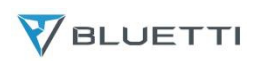

2: Click "+" to search for nearby Bluetooth devices. Select your EP600 ESS in the available device list and bind.

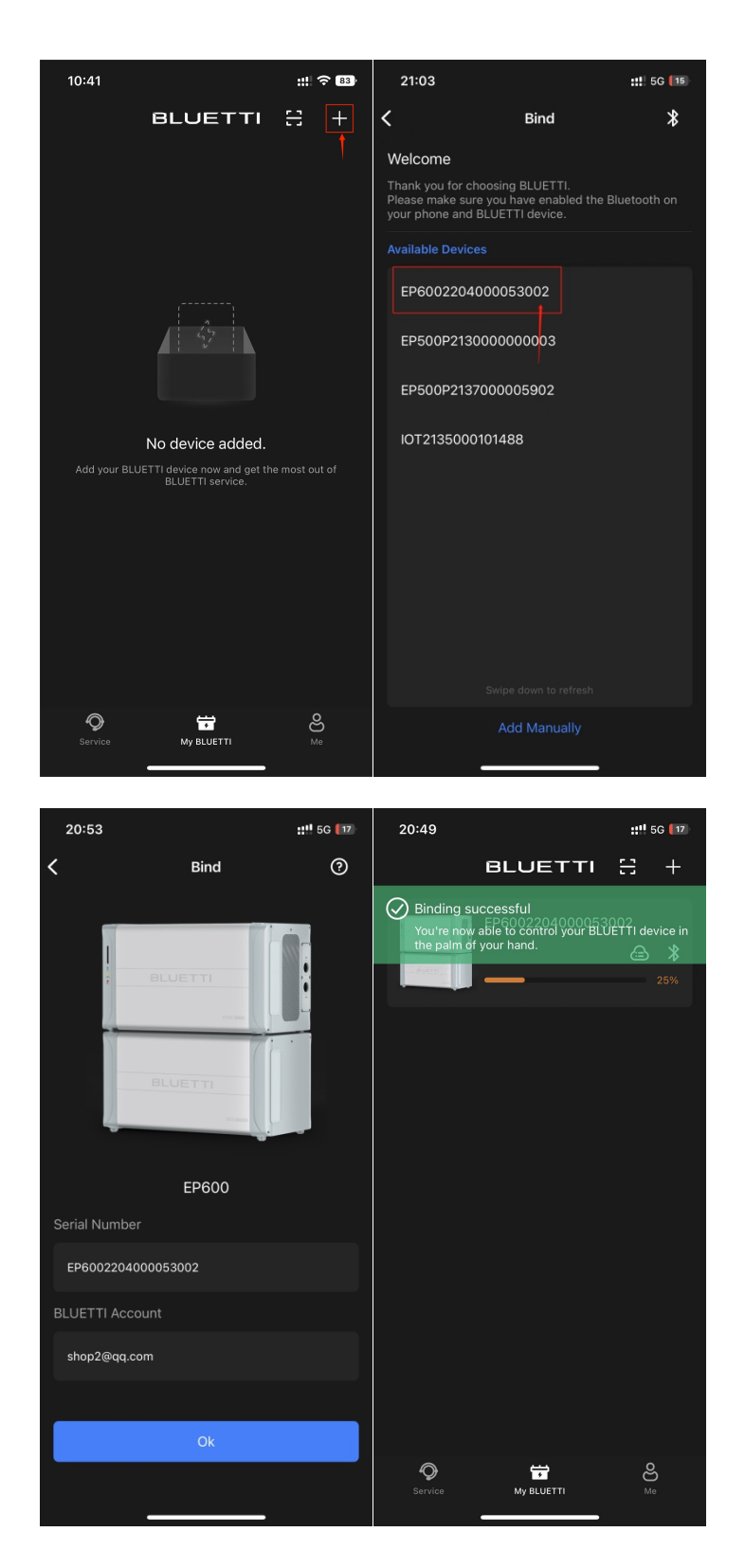

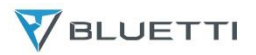

3: Click " to scan your EP600 QR code.

Note: The QR code is printed on the side of EP600.

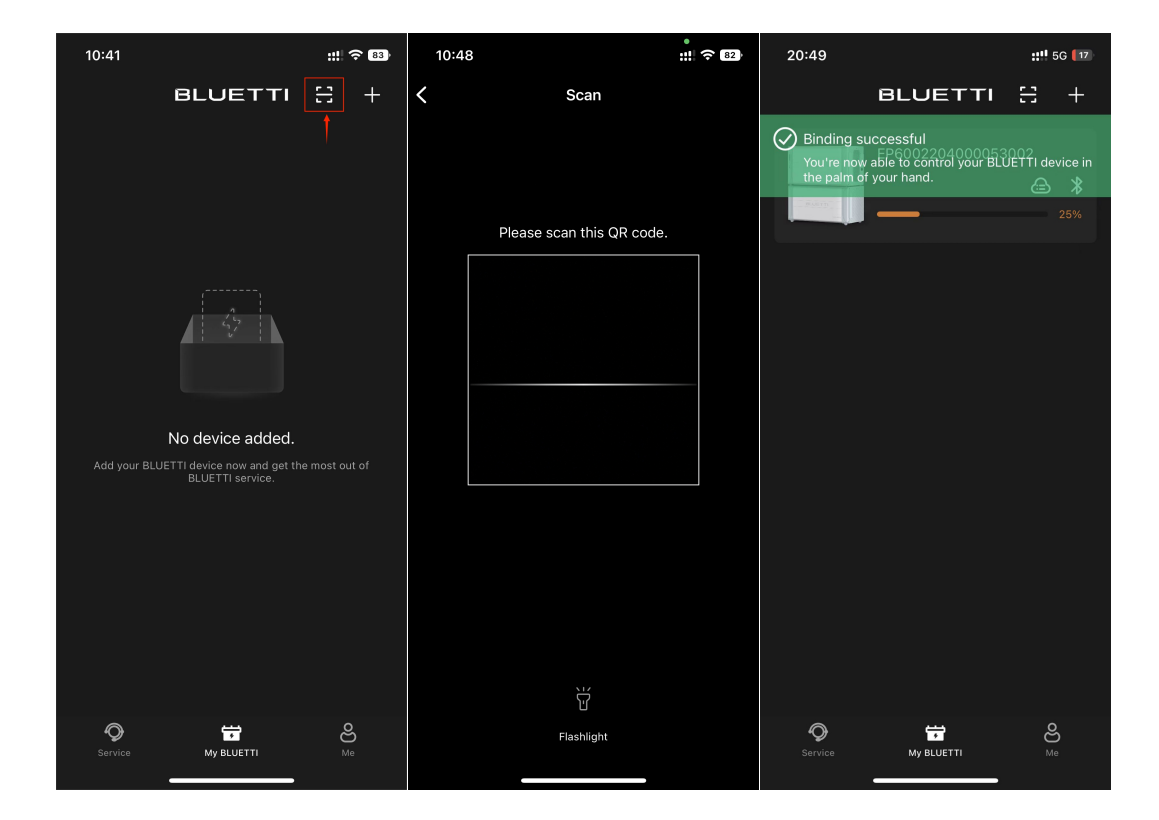

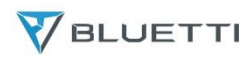

4: Click "+" and "Add Manually". Fill in your device Serial Number (SN) and

BLUETTI account to bind.

Note: The device SN is located below the QR code.

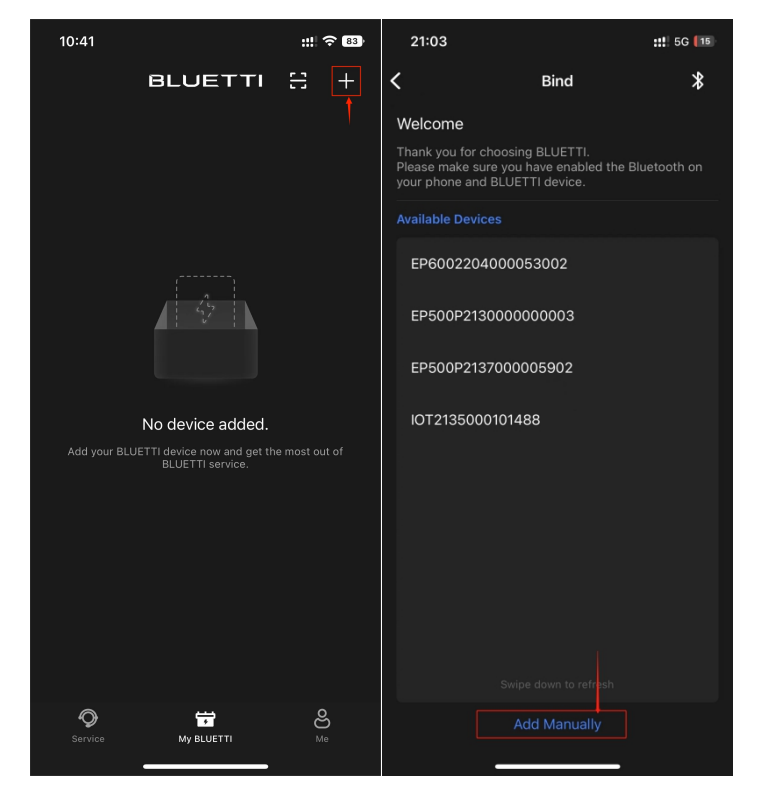

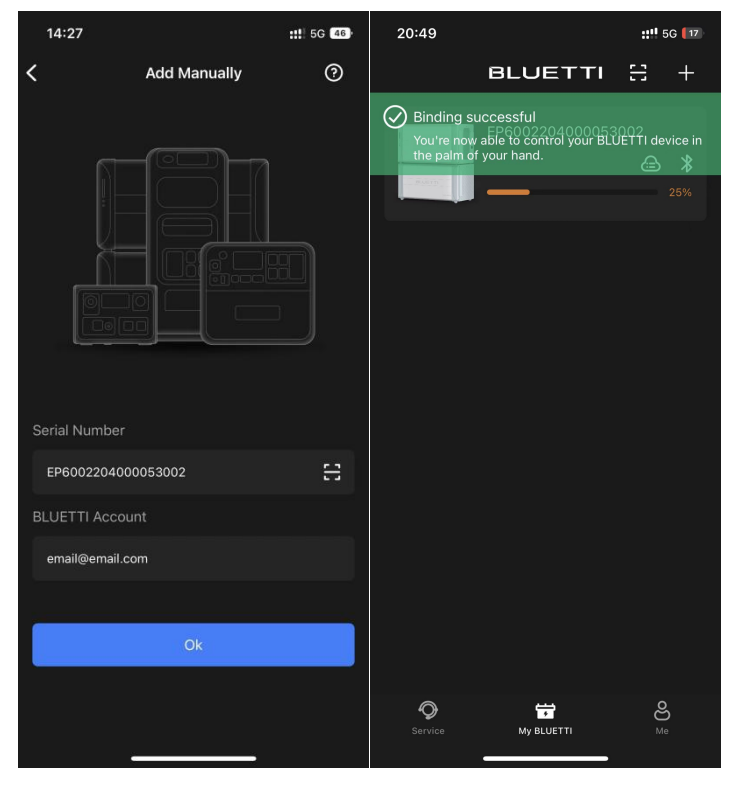

### 5.2 Unbind

1: In the BLUETTI device list, long press the device you want to unbind (Android) or swipe left (iOS), and click "Delete" to unbind.

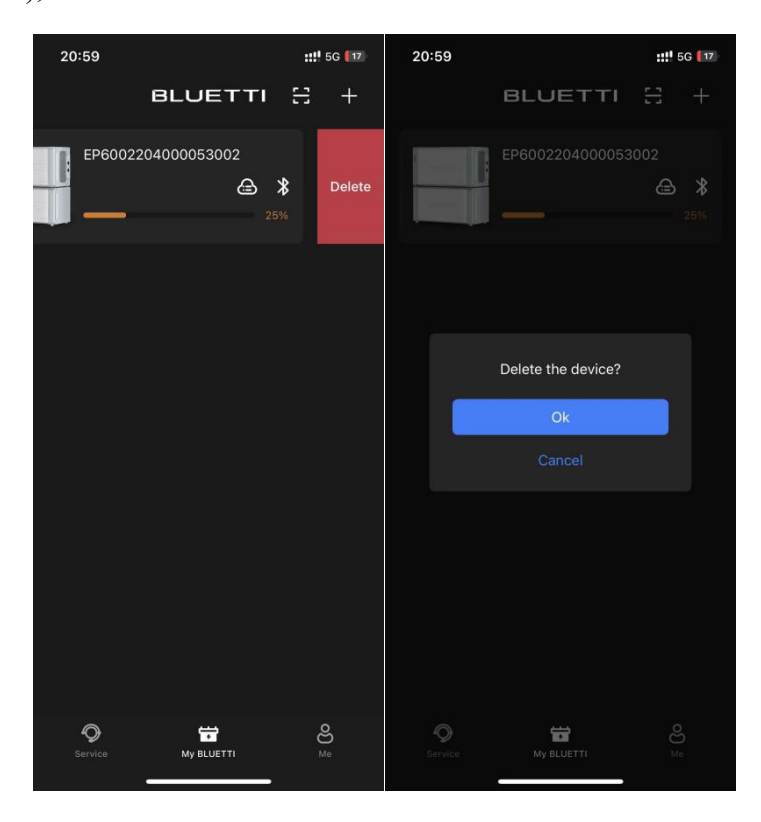

2: Connect to EP600 ESS via Bluetooth, click """ to enter the Settings page, and click "Unbind".

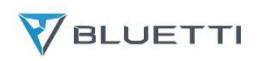

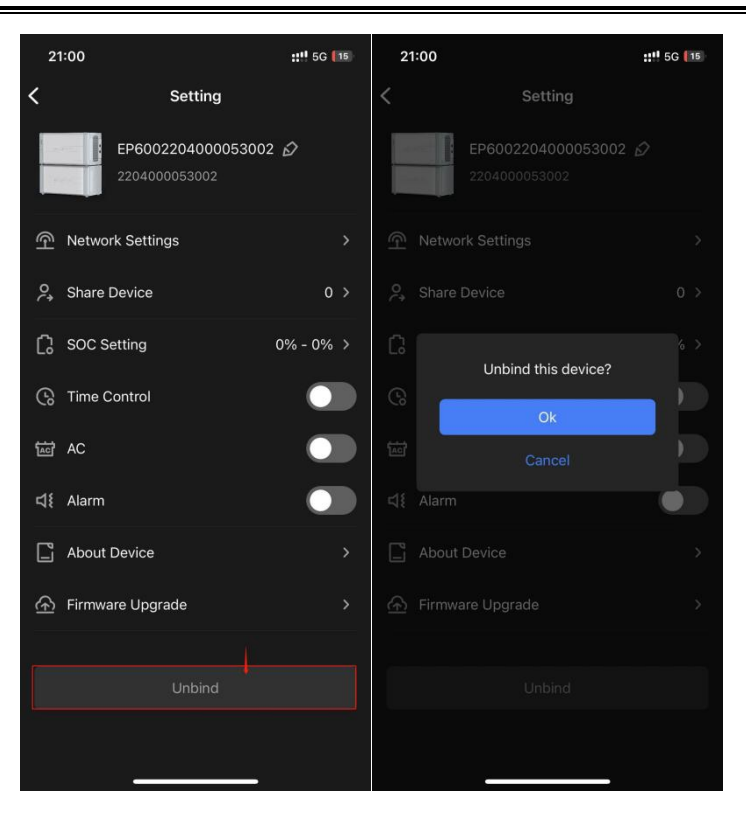

Note:

Your BLUETTI EP600 ESS can be bound to one account ONLY, while can be shared with multiple accounts (see EP600 ESS Sharing for details).

A BLUETTI account can be bound to multiple BLUETTI energy storage systems.

# 6. Connection

### 6.1 Bluetooth

1: If you've logged into your BLUETTI account, which is associated with the EP600 ESS you want to connect, click ">>> " on My BLUETTI page.

| 21:02   |                 | ::!!      | 5G <b>(</b> 15 | 21                         | :02                                                                                             |                                         | ::1   | 5G 15    |
|---------|-----------------|-----------|----------------|----------------------------|-------------------------------------------------------------------------------------------------|-----------------------------------------|-------|----------|
|         | BLUETTI         | Ξ         | +              | <                          | EP6002                                                                                          | 20400005300                             | 2 🕕   | ଛ        |
|         | EP6002204000053 | 3002<br>2 | 254            | 「「」<br>です<br>PV, e<br>emis | PV<br>2901w<br>Pack<br>Inverter Stat<br>Power Cons<br>Iv 8.20 Kwh ge<br>quivalent of 7<br>sion. | Eus<br>umption<br>86 kg CO <sub>2</sub> | AC OW | ><br>Ott |
| Service | My BLUETTI      | C<br>N    | B              |                            | _                                                                                               |                                         | •     |          |

2: If you haven't registered an account, click "<sup>\* Connect</sup>" on home page for Bluetooth Direct Access.

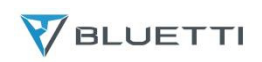

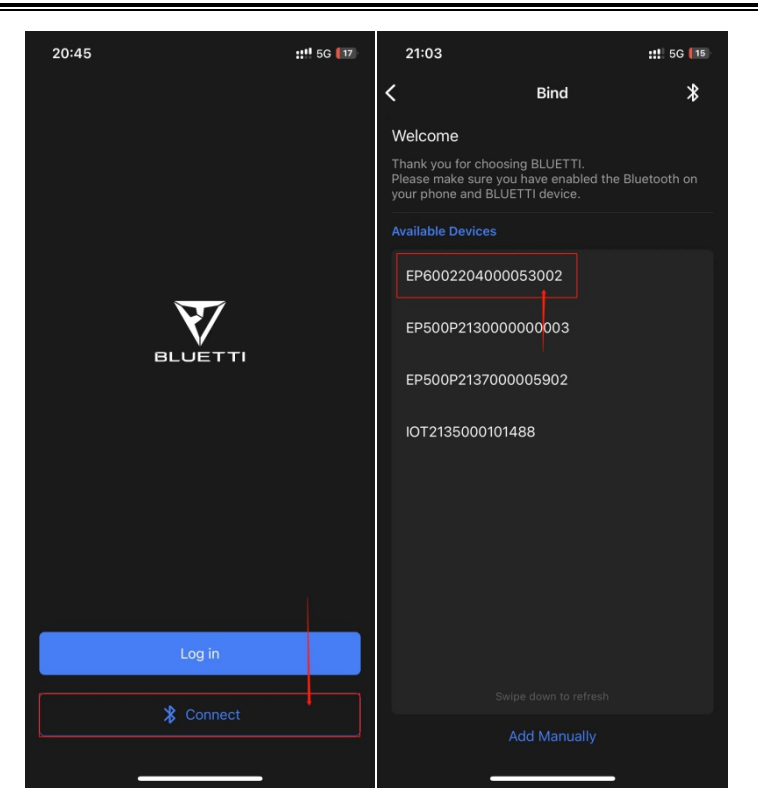

#### 6.2 WiFi

#### 6.2.1 WiFi Configuration

1: After successfully binding your EP600 ESS, set up the WiFi network.

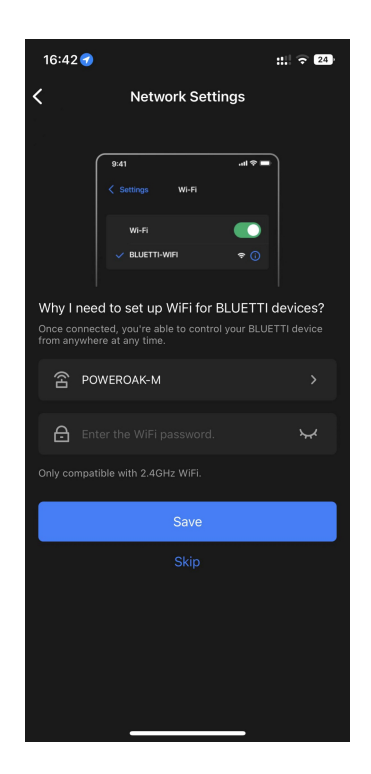

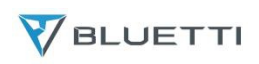

2: When your EP600 ESS's network is " $\bigcirc$ " or " $\bigcirc$ ", click the icon to set up the network.

| 21:07   |                 | <b>::!!</b> 奈                   | 14 21:06      |            | :11       | 5G <b>(</b> 15)  | 16:42 🕣     |                                                                              | ::! 🗟 24) |
|---------|-----------------|---------------------------------|---------------|------------|-----------|------------------|-------------|------------------------------------------------------------------------------|-----------|
|         | BLUETTI         | 8 -                             | +             | BLUET      | ті 🗄      | +                | <           | Network Setti                                                                | ngs       |
|         | EP6002204000053 | 3002                            | <b>8</b><br>% | EP60022040 | 000053002 | > <b>*</b><br>0% | Why I nee   | 941<br>< Settings Wi-Fi<br>Wi-Fi<br>> BLUETTI-WIFi<br>d to set up WiFi for E |           |
|         |                 |                                 |               |            |           |                  | from anywhe | weroak-M                                                                     |           |
|         |                 |                                 |               |            |           |                  | -<br>A Ent  |                                                                              | ×         |
|         |                 |                                 |               |            |           |                  | Only compat |                                                                              |           |
|         |                 |                                 |               |            |           |                  |             | Save                                                                         |           |
|         |                 |                                 |               |            |           |                  |             | Skip                                                                         |           |
|         |                 |                                 |               |            |           |                  |             |                                                                              |           |
| Service |                 | <mark>о</mark><br><sub>Ме</sub> | Service       | My BLUETT  |           | <mark>е</mark>   |             |                                                                              | _         |

3: In the case of Bluetooth Direct Access, click "<sup>O</sup>" to enter the Settings page and then set up the network.

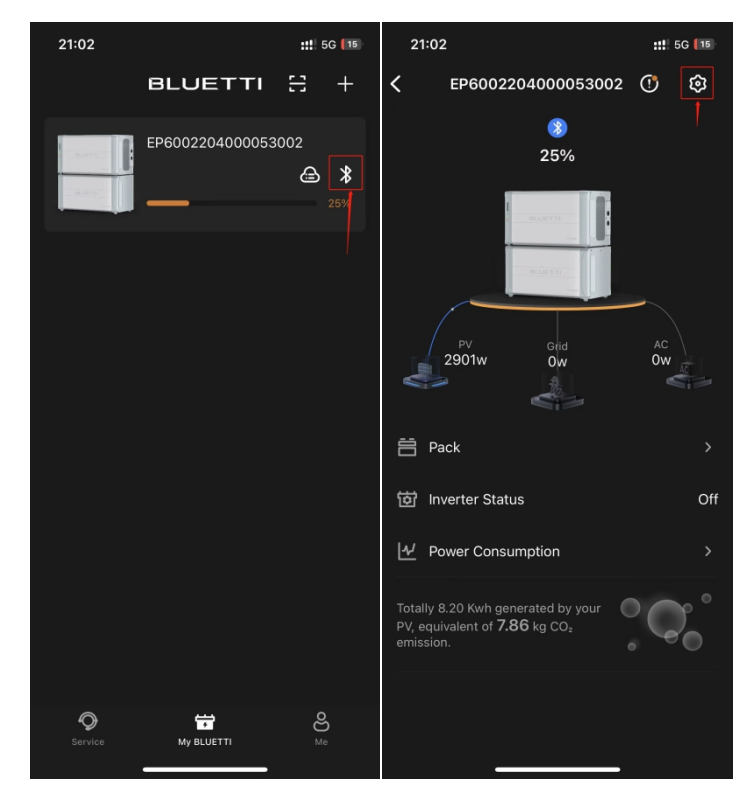

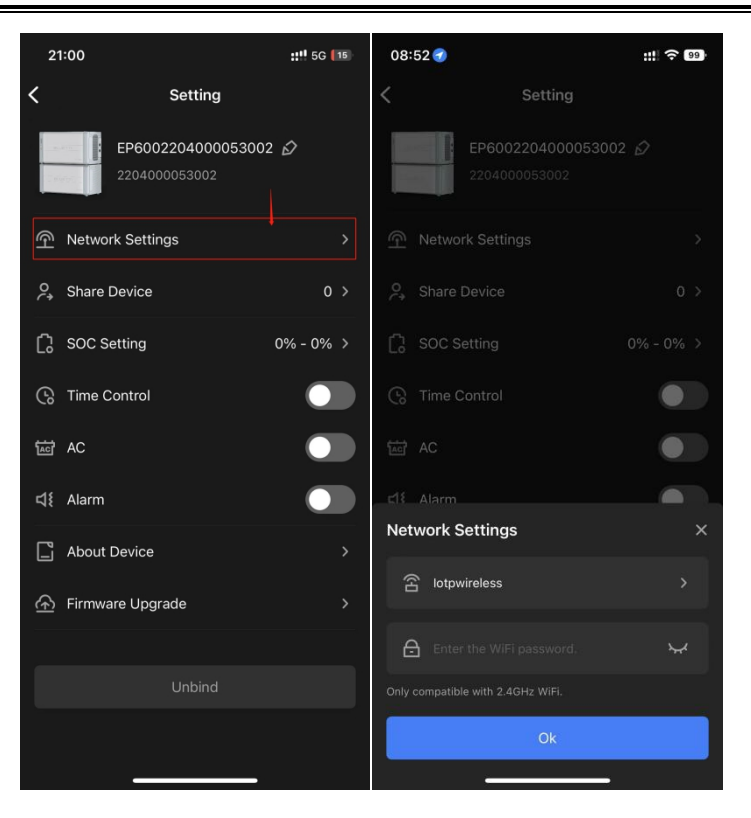

#### 6.2.2 WiFi Connection

In the BLUETTI device list, click on the area as shown below and the App will connect to your EP600 ESS via WiFi. As long as your phone has internet access, you're able to control your EP600 ESS anytime, anywhere.

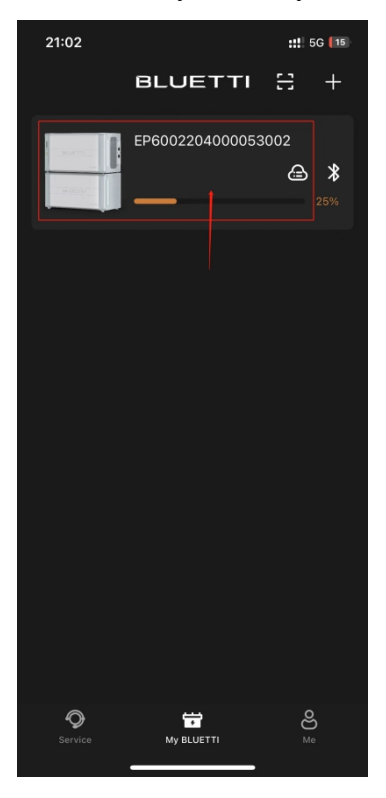

Note: The IoT controller supports 2.4GHz WiFi ONLY.

# 7. EP600 ESS Sharing

Before you share EP600 ESS to your family or friends, please make sure:

- You've logged into your account bound to EP600 ESS.
- They have their own BLUETTI accounts.

Connect to your EP600S ESS via Bluetooth or WiFi, click the "O" in the upper right

corner of the real-time operation page and enter the Settings page. Click "Share Device" to generate a QR code.

| 2′              | 1:00              | ::!! 5G (15 | 16:52         |                                                             | ::!! 🗢 22)                    | 16:52  |                                             | ::! 🗢 22) |
|-----------------|-------------------|-------------|---------------|-------------------------------------------------------------|-------------------------------|--------|---------------------------------------------|-----------|
| <               | Setting           |             | <             | BLUETTI Share                                               |                               | <      | BLUETTI Share                               |           |
|                 | EP600220400005300 | 2 🖒         | 🔑 Memb        | ers Connected                                               | 0 >                           | P, Men | nbers Connected                             | 0 >       |
|                 | 2204000053002     |             |               | Scan this QR code to connect to the device                  |                               |        | Scan this QR code to connect to the device. |           |
| କ               | Network Settings  |             |               |                                                             |                               |        |                                             |           |
| <b>?</b> ,      | Share Device      | 0 >         |               |                                                             |                               |        |                                             |           |
| Ċ               | SOC Setting       | 0% - 0% >   |               |                                                             |                               |        |                                             |           |
| ଓ               | Time Control      |             |               |                                                             |                               |        |                                             |           |
| <del>آ</del> ها | AC                |             | People access | who are given this QR code v<br>to your BLUETTI device. Are | vill get full<br>you sure you |        | This code will expire in 10 minut           |           |
| 4               | Alarm             |             | want to       | continue?                                                   |                               |        |                                             |           |
| L               | About Device      |             |               | Yes                                                         |                               |        |                                             |           |
| ি               | Firmware Upgrade  |             |               |                                                             |                               |        |                                             |           |
|                 |                   |             |               |                                                             |                               |        |                                             |           |
|                 |                   |             |               |                                                             |                               |        |                                             |           |
|                 |                   |             |               |                                                             |                               |        |                                             |           |
|                 |                   |             |               |                                                             |                               |        |                                             |           |

Login the account your EP600 ESS will be shared with, click """ to scan the generated QR code.

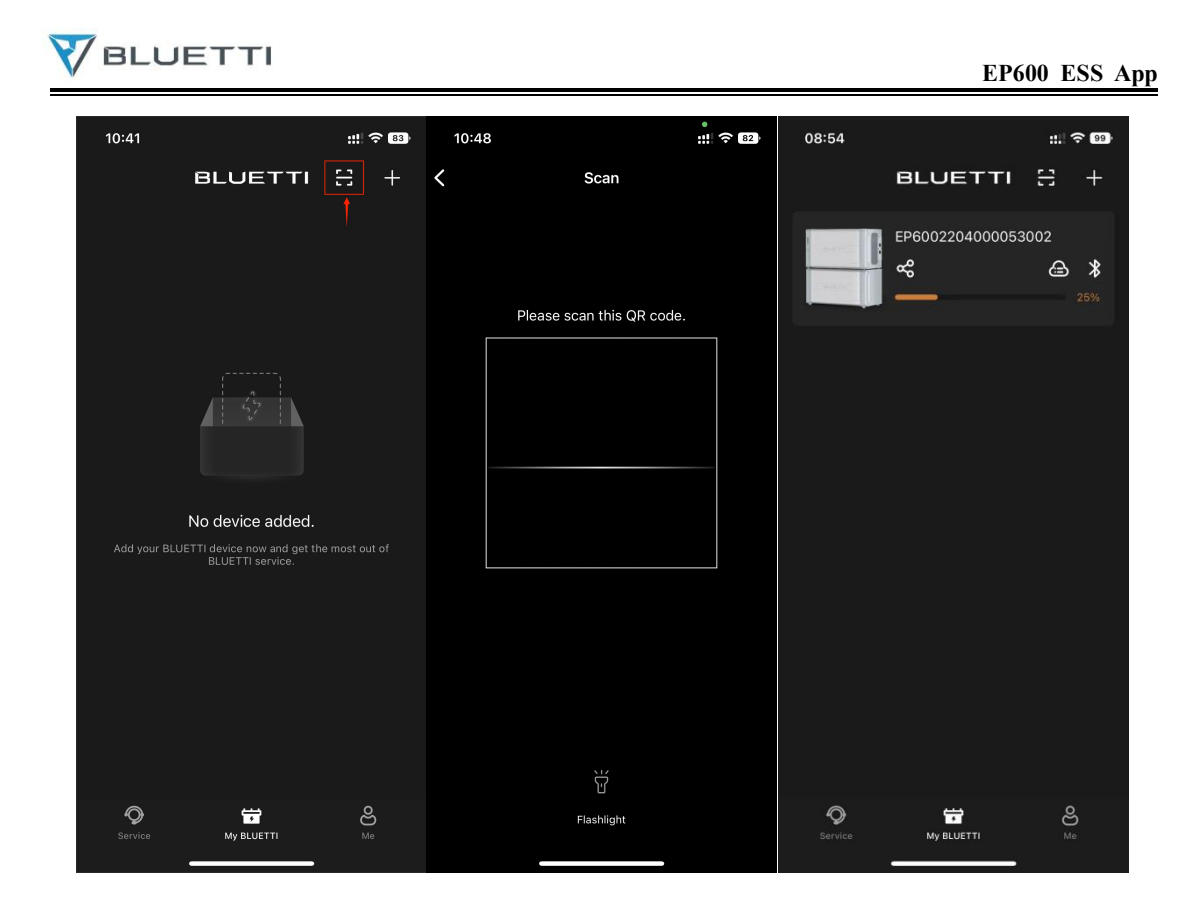

Note: The QR code will expire in 10 minutes.

# 8. Inverter Status

Once connected to EP600 ESS, you'll enter the real-time operation page which offers you an overview of your power consumption. You can turn ON/OFF the device, AC and DC inputs/outputs, and much more by clicking corresponding buttons.

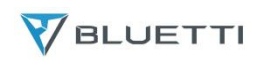

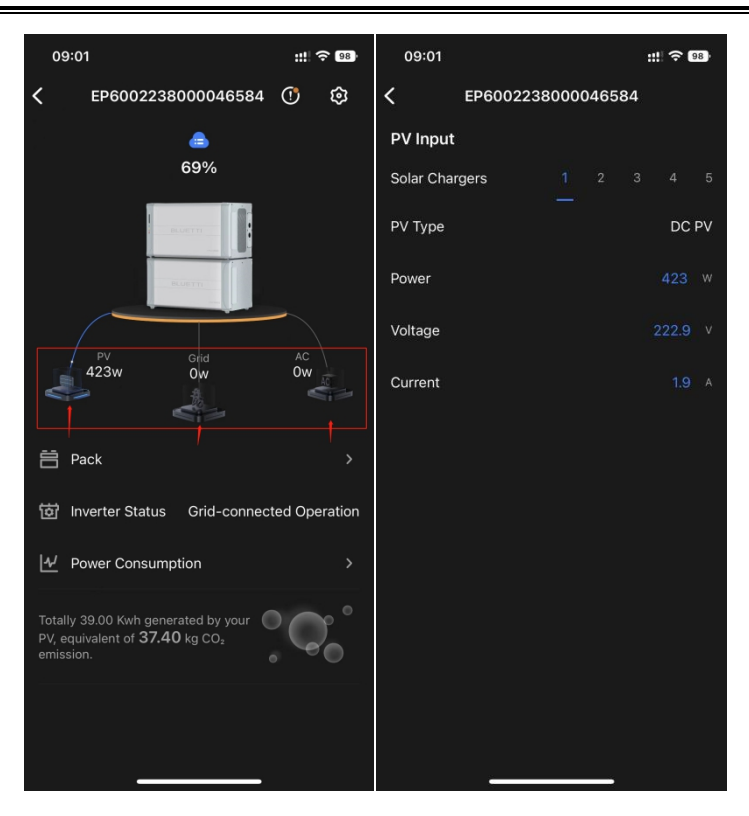

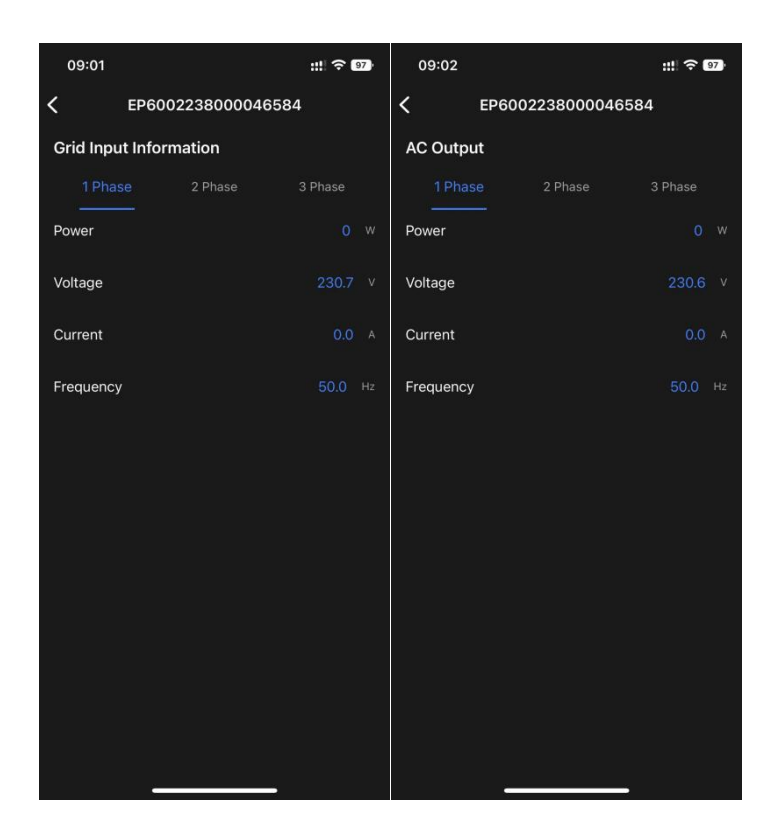

#### 8.1 Inverter Alarm

#### **Current Alarm**

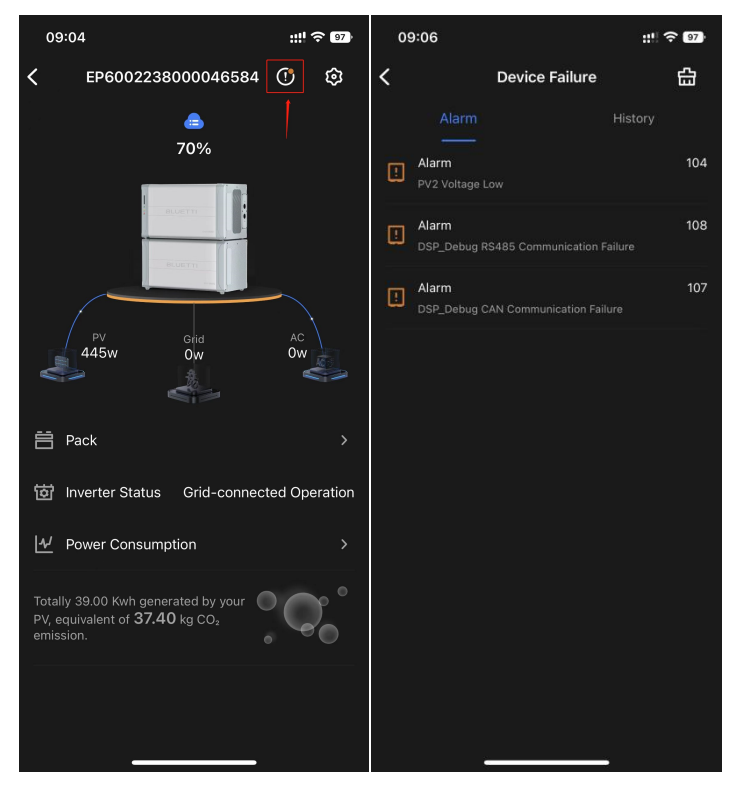

**Alarm History** 

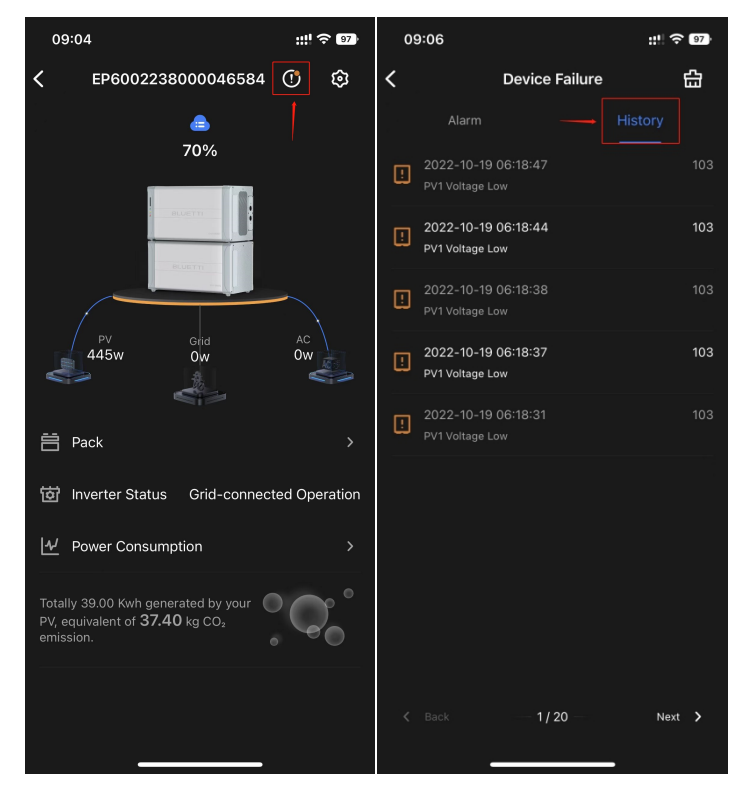

# 8.2 Power Consumption

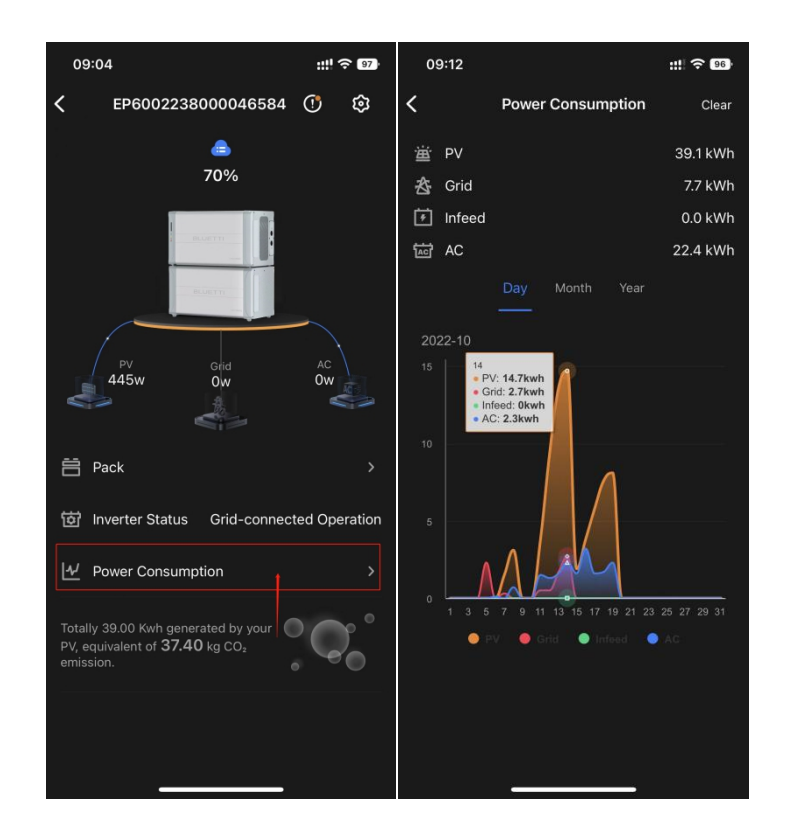

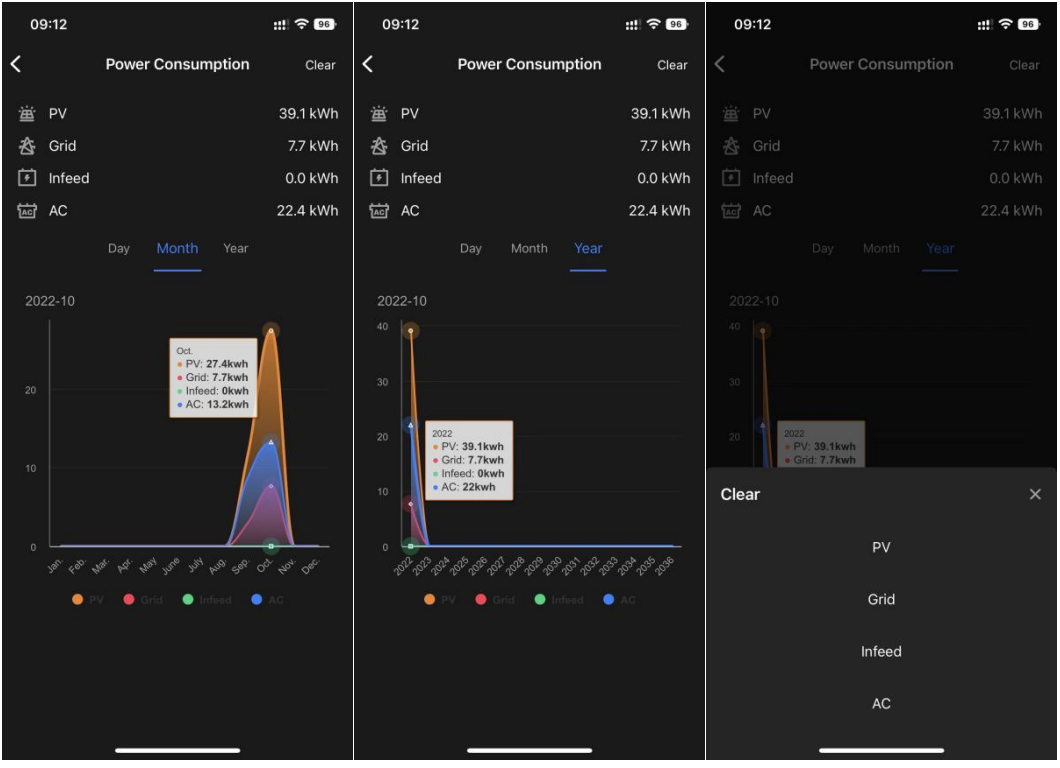

# 9. Battery Pack Status

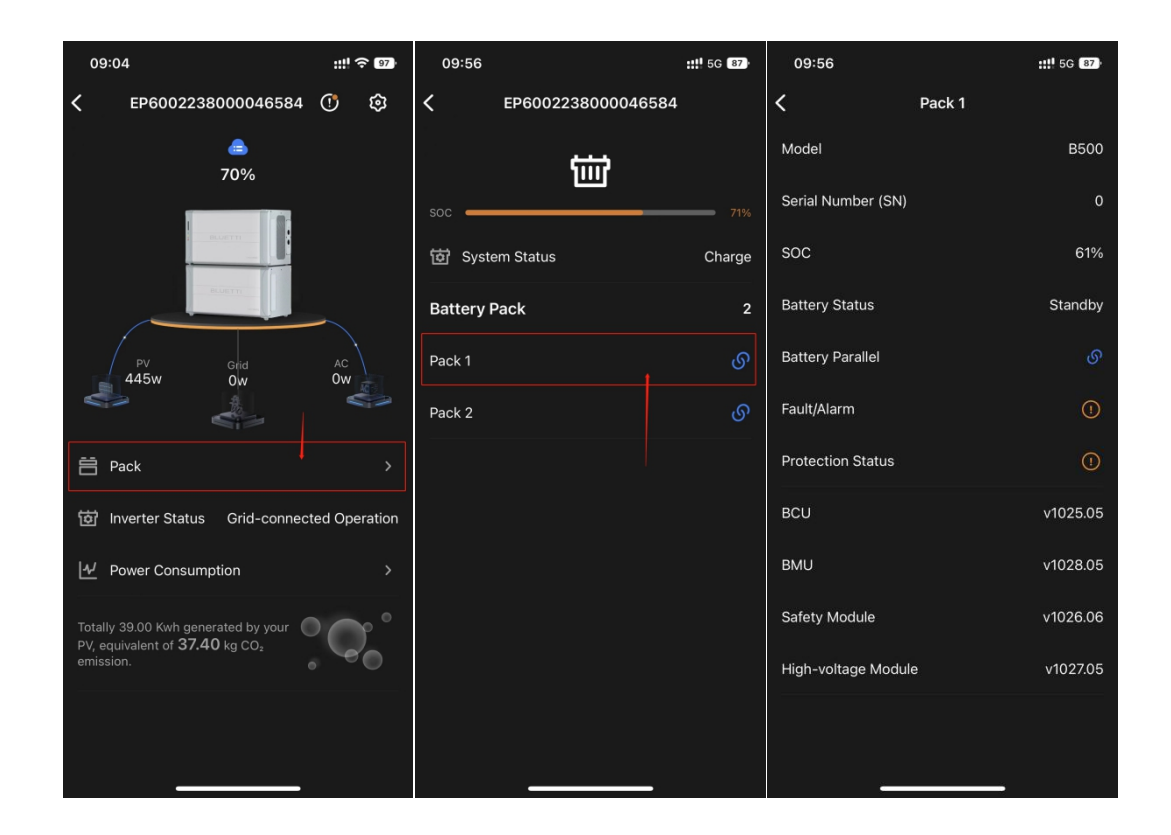

# 10. Settings

### 10.1 SOC Setting

Battery SOC Low: When the remaining battery capacity is lower than this value, the load will be powered by the grid in bypass mode. Setting it at 0 may cause the failure of bypass function.

Battery SOC High: When its battery capacity reaches this value, EP600 will be recharged via PV instead of the grid.

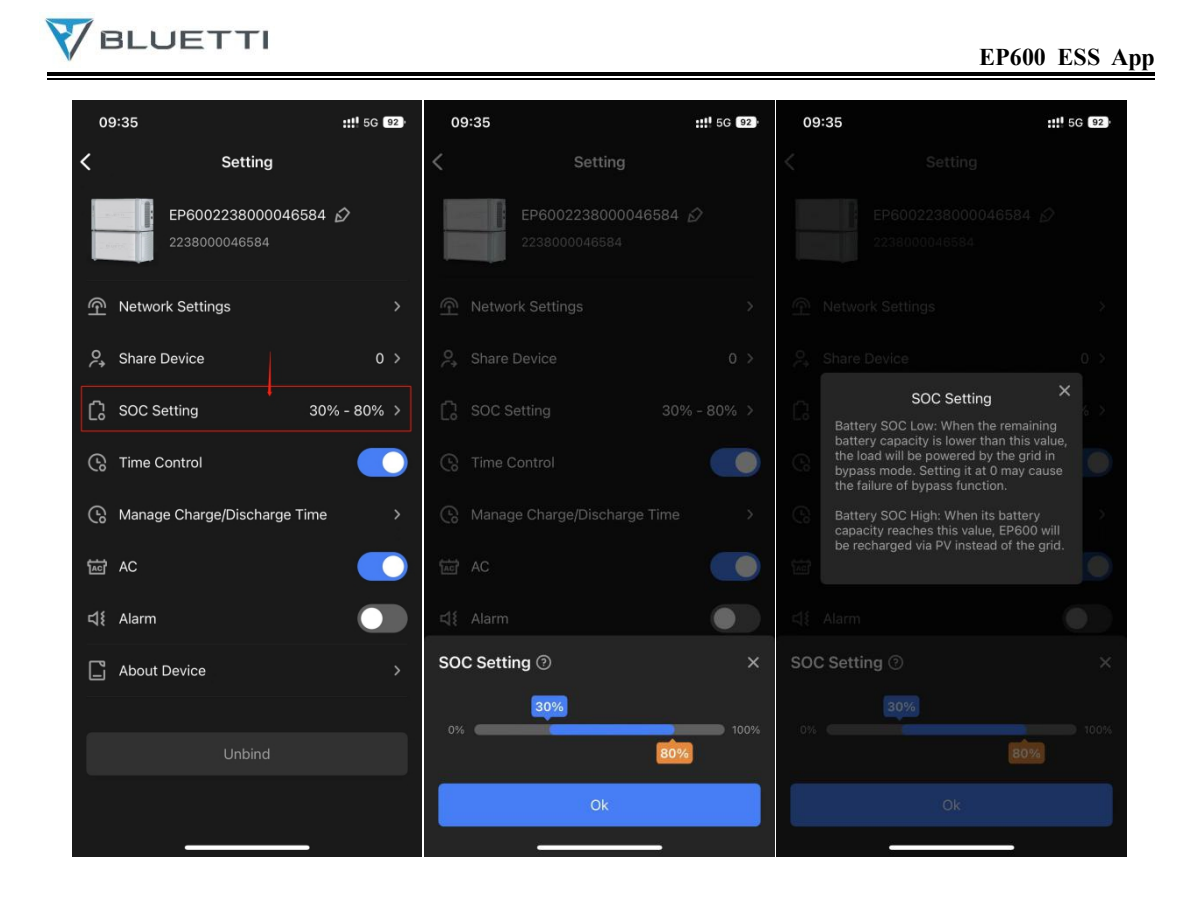

### **10.2** System Charging And Discharging Time Setting

| Parameter | Setting description                       | Range         |  |
|-----------|-------------------------------------------|---------------|--|
| Label     | Charging: EP600 ESS charges only.         | • Charging    |  |
|           | Discharge: EP600 ESS discharges only.     | • Discharging |  |
|           | Default: EP600 adopts the default         | • Default     |  |
|           | self-consumption strategy.                |               |  |
| Time      | You can set 6 periods in a day.           | 00:00~23:59   |  |
|           | OverlApping and cross-day periods are not |               |  |
|           | supported.                                |               |  |

Parameter Description

How does EP600 ESS help you slash your electricity bills with these periods? If you pay a different price for the electricity based on the time of day, EP600 ESS takes advantage of the low-cost solar and grid energy to supply your house during the day, while storing the excess in backup batteries for night use. In this case, you can set the charging and discharging schedule like below:

Period 1: 00:00~09:00=>Charging

Period 2: 09:00~18:00=>Discharging

Period 3: 18:00~23:59=>Default

Note: The above is for reference only. Please set the schedule according to your needs.

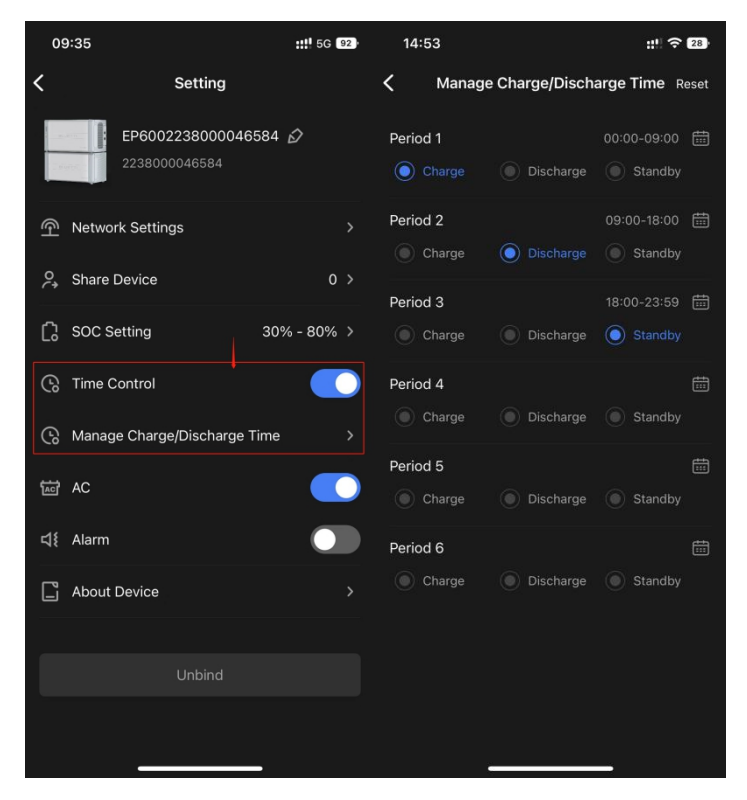

#### 10.3 System Main Switch

Power on the whole EP600 ESS by turning ON "AC".

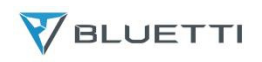

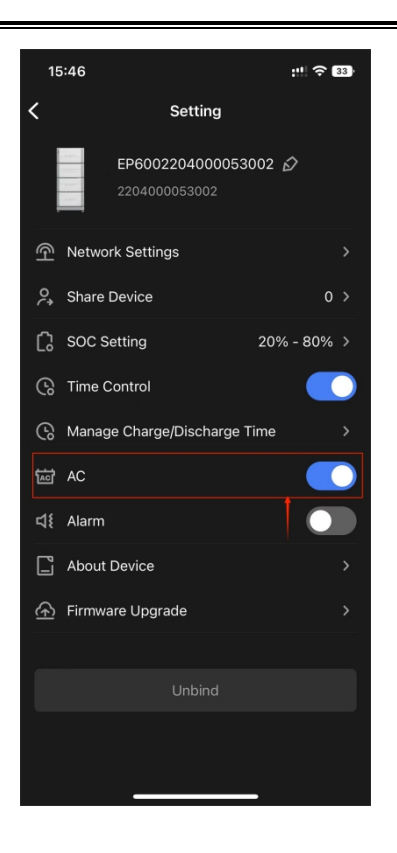

# **10.4 System Information**

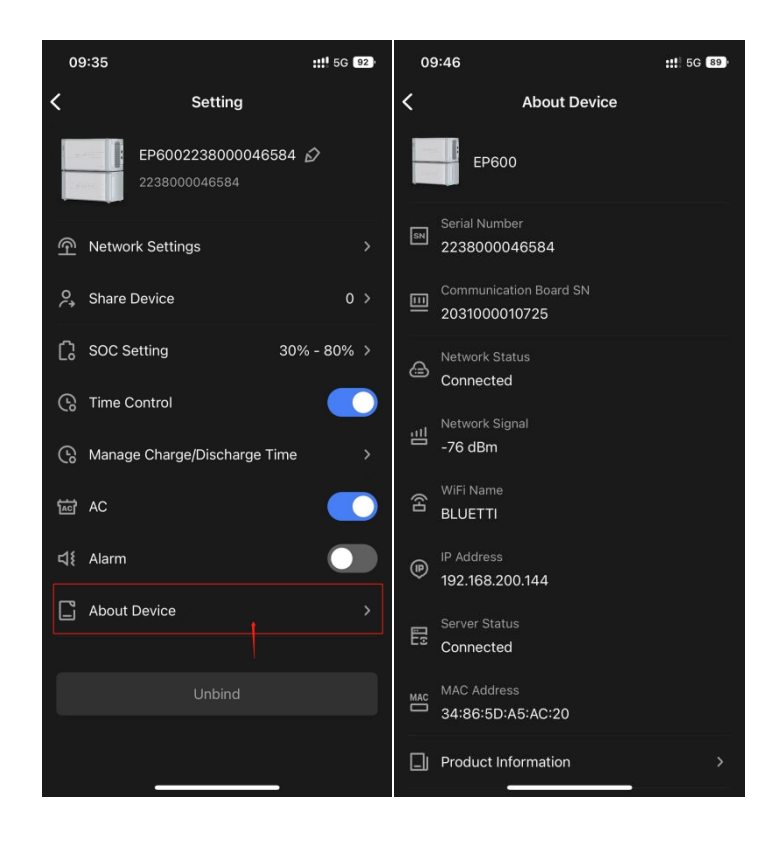

# 11. OTA Firmware Upgrade

Before operating the EP600, please upgrade the firmware to the latest version to achieve a better user experience.

#### **Upgrade Portal**

Connect to EP600 ESS via Bluetooth Direct Access, and click "O" to enter the Settings page for firmware upgrade.

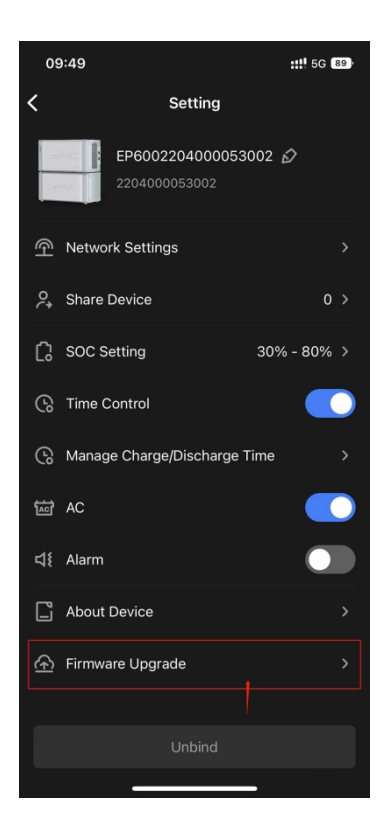

IoT Upgrade

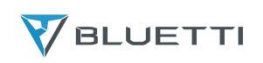

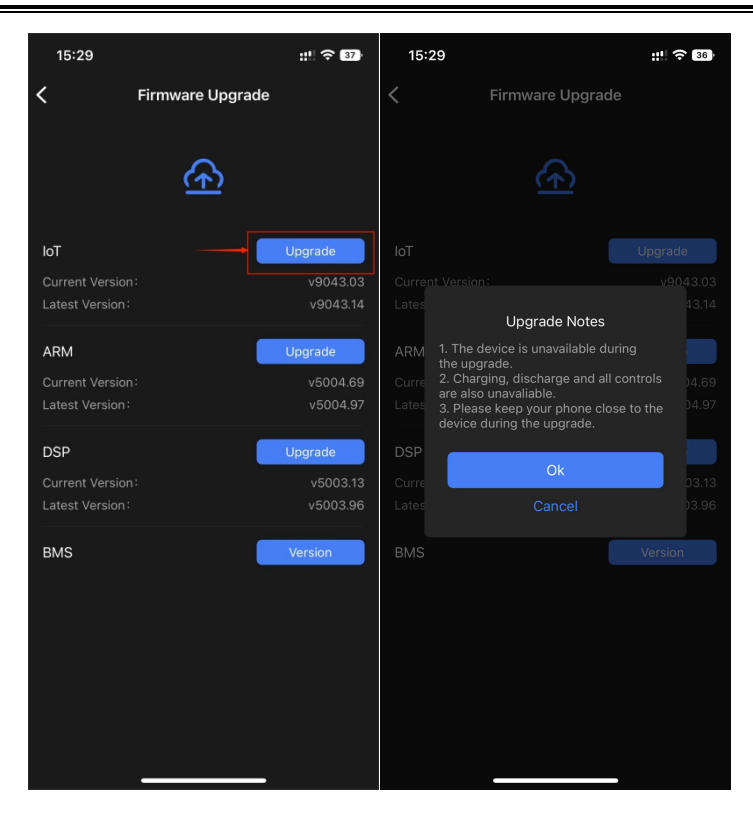

Inverter Upgrade (ARM&DSP)

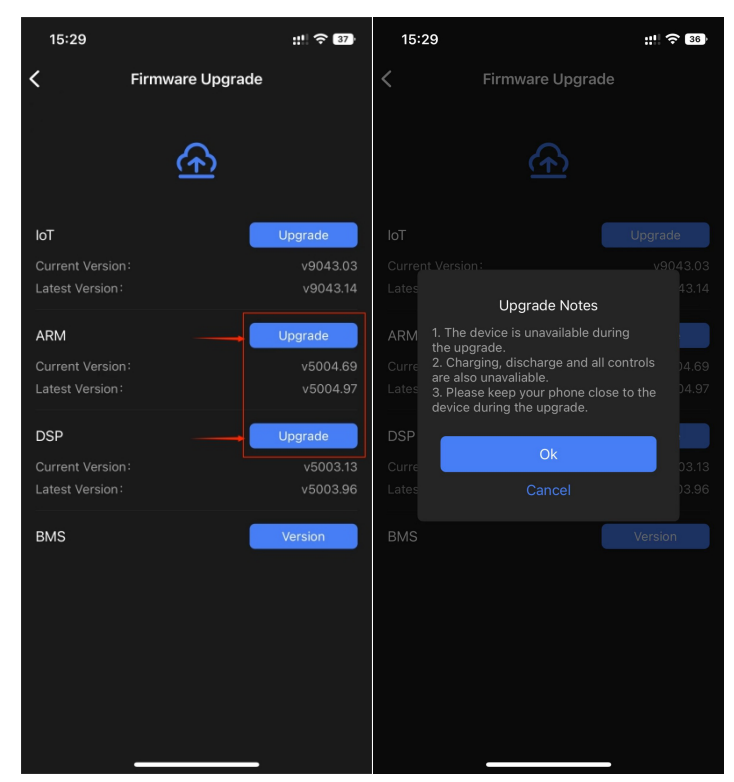

**Battery Pack Upgrade** 

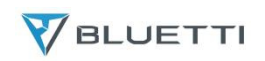

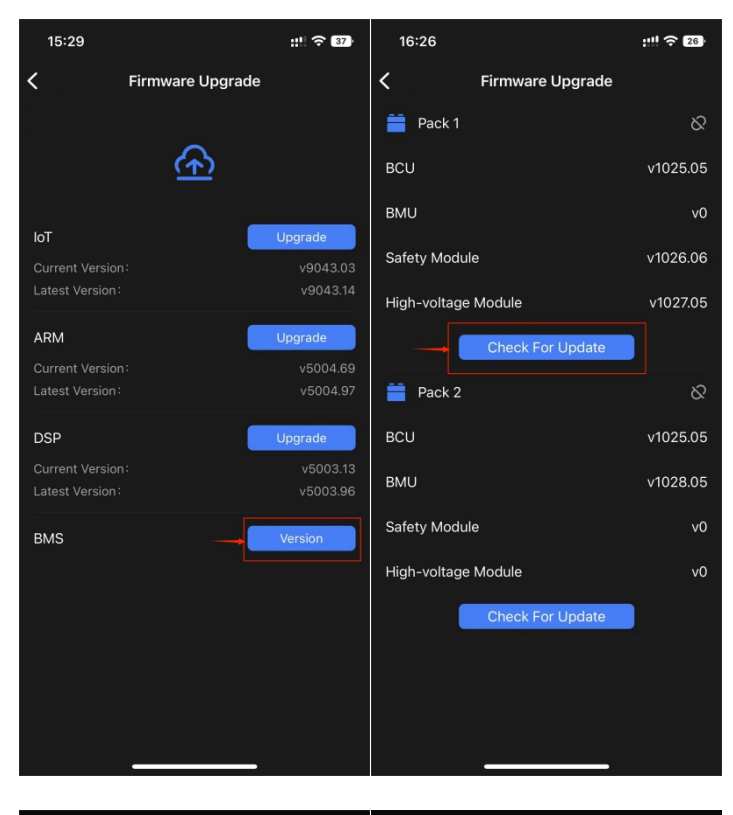

| 16:26                        | 26      | 16:26                                                          | :11 🔶 26                                                                                                    |
|------------------------------|---------|----------------------------------------------------------------|----------------------------------------------------------------------------------------------------|
| K Firmware Upgra             | ade     | < 1                                                            | Firmware Upgrade                                                                                                    |
| Pack 1                       |         | Pack 1                                                         |                                                                                                    |
| BCU                          |         | BCU                                                            |                                                                                                    |
| BMU                          |         | BMU                                                            |                                                                                                    |
| Safety Module                |         | Safety Module                                                  |                                                                                                    |
| High-voltage Module          |         | High                                                           | Upgrade Notes 27.05                                                                                                  |
| Check For Upda               |         | 1. The de<br>the upgra<br>2. Chargi<br>are also u<br>3. Please | vice is unavailable during<br>ide.<br>ng, discharge and all controls<br>inavaliable.<br>keep your phone close to the |
| New Version Available        |         | BCU<br>BMU                                                     | Iring the upgrade.<br>5.05<br>Ok<br>Cancel<br>8.05                                                                   |
| BCU v1025.15                 | Upgrade | Safety Module                                                  |                                                                                                    |
| BMU v1028.15                 | Upgrade | High-voltage N                                                 |                                                                                                    |
| Safety Module v1026.16       | Upgrade |                                                                |                                                                                                    |
| High-voltage Module v1027.15 | Upgrade |                                                                |                                                                                                    |
|                              |         |                                                                |                                                                                                    |
|                              | _       |                                                                |                                                                                                    |